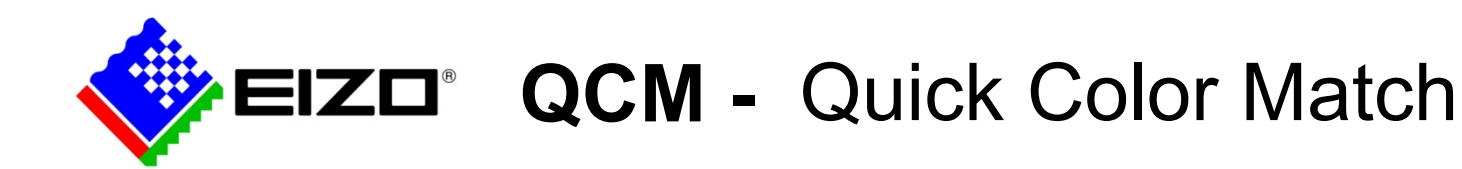

26. srpna 2016

| Produktová řada | "CE" - Color Edge |
|-----------------|-------------------|
|                 |                   |

### 1. Popis - účel softwaru Quick Color match (QCM):

Quick Color Match (QCM) je jednoduchý softwarový nástroj typu "Easy Photo-to-Print Color Matching" pro rychlé a snadné nastavení správy barev tak, aby bylo možné docílit pokud možno co nejpřesnějšího sladění barevné reprodukce fotografie na monitoru s tiskovou reprodukcí použité tiskárny. Přitom uživatel nepotřebuje mít ani znalosti z teorie správy barev ani žádné zkušenosti s nastavováním barevných profilů monitorů či tiskáren v použitých fotografických prohlížečích.

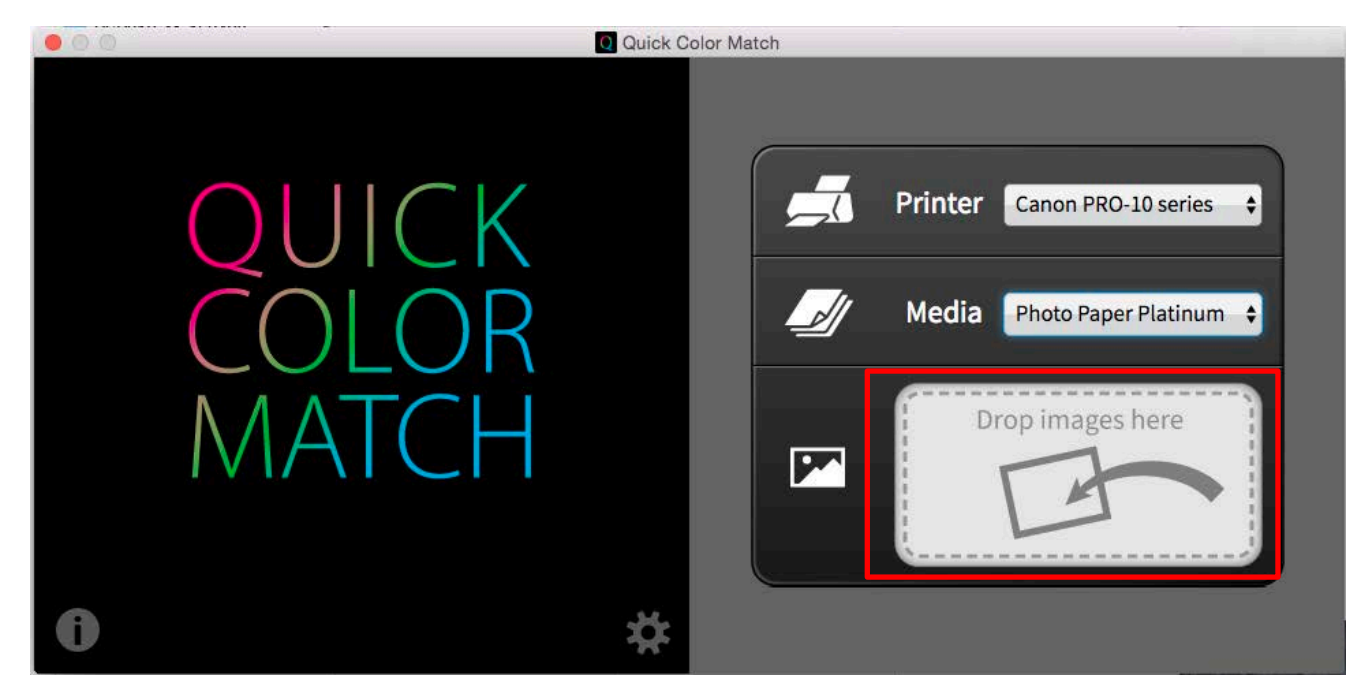

## 2. Jak se liší utilita QCM od kalibračního softwaru ColorNavigator ?

QCM je jeden z nejlepších a zároveň nejjednodušších nástrojů na sladění monitoru a tiskárny. Naproti tomu ColorNavigator řeší správu barev (vytvoření a nastavení barevného profilu) a nastavení obrazových parametrů pouze pro monitory (nikoliv tiskárny).

QCM nastavuje nejen správu barev monitoru, ale navíc též vybrané tiskárny a papíru. To vše automaticky a ve známém a nejvíce rozšířeném prohlížeči Adobe PS CS6 nebo CC a LR CC.

| l l                        | 1                       |                              |
|----------------------------|-------------------------|------------------------------|
|                            | Quick Color Match       | ColorNavigator               |
| Nastavení monitoru         | Ano                     | Ano                          |
|                            | (mění CMS a obrazové    | (mění CMS a nastavuje pomocí |
|                            | parametry monitoru      | senzoru obraz. parametry)    |
| Nastavení CMS a "proofu" v | Ano                     | Ne                           |
| aplikaci PS nebo LR*       | (nastavuje automaticky) | (nutno nastavit ručně)       |
| Nastavení CMS na tiskárně  | Ano                     | Ne                           |
|                            | (nastavuje automaticky) | (nutno nastavit ručně)       |

\* V případě použití jiného prohlížeče, než Adobe PS CS6 nebo CC nebo Adobe LR CC je nutné nastavení CMS provést ručně.

## 3. Systémové požadavky

| Monitory                       | CS230, CS240, CS270, CX241, CX271, CS2420, CS2730, CG2420, CG2730                                                                                         |  |  |
|--------------------------------|----------------------------------------------------------------------------------------------------|--|--|
| OS                             | Windows 10, 8.1, 8, 7 SP1 (32 bit/64bit)<br>OS X El Capitan (10.11), OS X Yosemite (10.10), OS X Mavericks (10.9)                                         |  |  |
| Modely tiskáren                | <canon></canon>                                                                                                    |  |  |
| Tiskové papíry                 | PIXMA PRO-1, PIXMA PRO-10S, PIXMA PRO-100S, PIXMA PRO-10, PIXMA<br>PRO-100, imagePROGRAF PRO-1000<br><b>Typ tiskového papíru:</b><br>Photo Paper Platinum |  |  |
|                                | Photo Paper Plus Glossy<br>Photo Paper Pro Luster<br>Photo Paper Pro Premium Matte                                                                        |  |  |
|                                | Matte Photo Paper                                                                                                    |  |  |
|                                | SC-P800, SC-P600, SC-P400, Stylus Photo R3000, Stylus Photo R2000,<br>Expression Photo XP-960                                                             |  |  |
|                                | Papír:<br>Epson Ultra Glossy                                                                                                    |  |  |
|                                | Ultra Smooth Fine Art Paper                                                                                                    |  |  |
|                                | Epson Premium Glossy<br>Epson Premium Semigloss                                                                                                    |  |  |
|                                | Epson Archival Matte                                                                                                    |  |  |
|                                | *Medias supported by QCM vary depending on the printer.                                                                                                   |  |  |
|                                | www.eizoglobal.com/i/gcm-paper/ (public on September 13)                                                                                                  |  |  |
| Print plugin                   | <b>Canon&gt;</b> Print Studio Pro Ver.2.1.0 or later                                                                                                    |  |  |
| 1 3                            | <epson> Epson Print Layout Ver.1.3.1 or later*</epson>                                                                                                    |  |  |
| Prohlížecí software            | Adobe Photoshop CS6 / CC / CC 2014 / CC 2015 / CC2015.5                                                                                                   |  |  |
|                                | [POZN.] QCM umožňuje automatické nastavení správy barev POUZE v prohlížecí aplikaci Adobe Photoshop. V případě použití dále uvedených prohlížečů s        |  |  |
|                                | podporou tiskových modulů "print plug-in", je nutné správu barev v těchto<br>moduloch postovít ručně. Nastovení správu barev je vřdu vhodné zkontrolovat  |  |  |
|                                | <pre></pre>                                                                                                    |  |  |
|                                | Adobe Photoshop Lightroom,<br>Adobe Photoshop Elements,                                                                                                   |  |  |
|                                | Canon Digital Photo Professional<br><epson></epson>                                                                                                    |  |  |
|                                | Adobe Photoshop Lightroom,                                                                                                    |  |  |
|                                | Nikon ViewNX-i                                                                                                    |  |  |
| Osvětlení tisku                | Světelný zdroj s vysokou hodnotou indexu-CRI (color rendering index)                                                                                      |  |  |
|                                | Zářivkové nebo LED těleso s hodnotou bílého bodu blízkou hodnotě 5000 K                                                                                   |  |  |
| Formát dat                     | jpeg, tiff (tif), psd                                                                                                    |  |  |
| Sensor pro funkci<br>"refresh" | i1Display 3/ i1Display Pro, EX3/ Spyder5                                                                                                    |  |  |

\* V případě použití plug-in modulu Epson Print Layout na o.s. Mac OS, nastaví QCM gamut monitoru a příslušný ICC-profil ve správě barev dle standardu sRGB IEC61966-2.1.

V ostatních případech ponechá QCM ve správě barev maximální (=nativní) gamut monitoru.

## 4. Jak používat QCM s Photoshopem

- 1. Poklikněte na ikonku QCM.
- 2. Vyberte model tiskárny.

Configuration complete.

- 3. Vyberte typ tiskového papíru.
- 4. Přetáhněte ("drop&drag") obrázek (=fotografii) do okénka QCM.
   \* Používejte prosím pouze podporované formáty (jpeg, tiff nebo psd).
- V případě nainstalovaného Photoshopu (PS) se automaticky spustí PS se zobrazeným obrázkem.

Setting Details

Print Studio Pro

ок

- V aplikaci QCM vyberte tiskový "plug-in" modul (Canon: Print Studio Pro, Epson: Epson Print Layout).
- Po zobrazení okna tiskového "plug-in" modulu nastavte velikost papíru a okraje a obrázek vytiskněte.

5

-

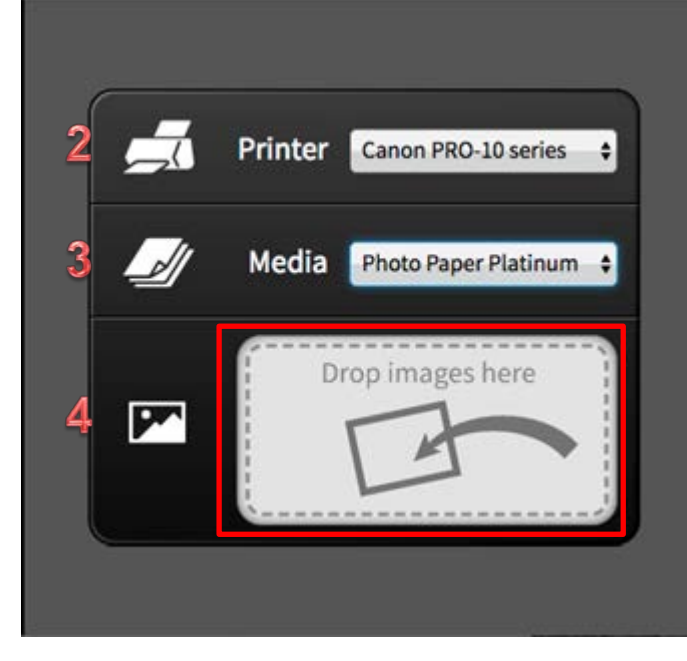

Click the "Print Studio Pro" button in the lower-right corner of the window. Otherwise, in Photoshop, select "File" - "Automate" - "Print Studio Pro" to print.

6

[Tip] Click "Setting Details": You can check what QCM sets to the monitor, retouch software and print plug-in software.

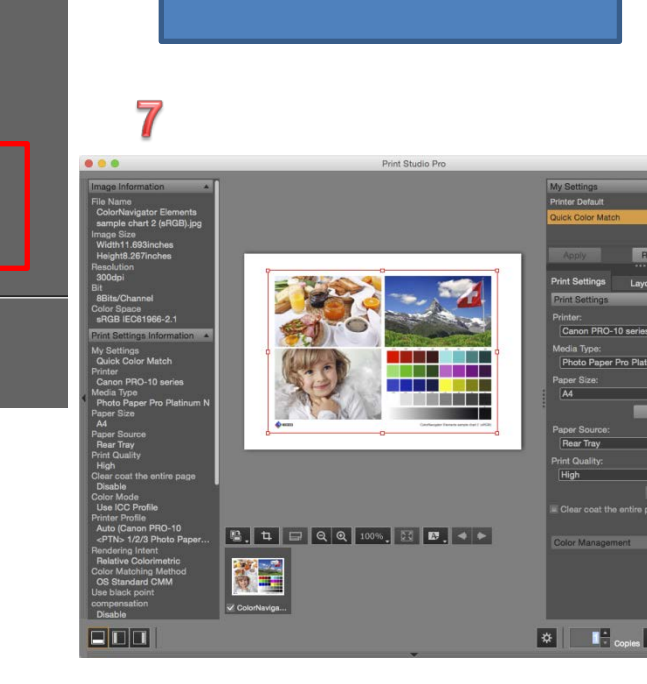

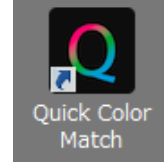

# 5. Další možnosti nastavení: Ruční nastavení

Pokud není možné dosáhnout požadované shody tisku a monitoru volbou přednastavených parametrů v QCM, pak je možné nastavit potřebné parametry "ručně"

Tlačítko [Preferences]-[Optional features]-[Manual Adjustment]

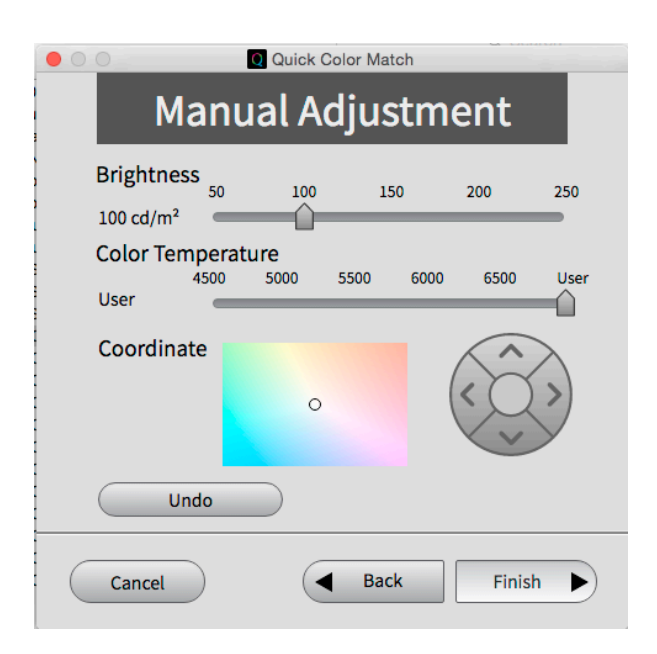

## • Refresh

Pro kalibraci staršího monitoru můžete pro kompenzaci zhoršení některých obrazových parametrů použít fci "Refresh". [Preferences] button-[Optional features]-[Refresh]

Compatible sensor: i1Display3/i1DisplayPro, EX3/Spyder5

| O Quick Color Match                     | Q Quick Color Match                                                                                                    |
|-----------------------------------------|----------------------------------------------------------------------------------------------------|
| Refresh                                 | Refresh                                                                                                    |
| Target Monitor CS2420(10005115)         | Measure the monitor. Slightly tilt the LCD panel up and attach the measurement device to the window, then click "Next". Avoid operating any function of the monitor while measuring. |
| <ul> <li>Measure and Refresh</li> </ul> |                                                                                                    |
| <ul> <li>Delete Refresh Data</li> </ul> |                                                                                                    |
| Cancel Back Next                        | Cancel Back Next                                                                                                    |

6. Předvolby QCM umožňuje rychlé nastavení svého pracovního prostředí pomocí následujících předvoleb

| Prefer                              | D50/ FL lampa 5400K Ra≧90        |                                                                |
|-------------------------------------|----------------------------------|----------------------------------------------------------------|
| Lighting                            | D50 \$                           | QCM přenastaví Váš monitor                                     |
| Reset to the start-up color<br>mode | No \$                            | automaticky do uživatelského<br>režimu "Custom". Pokud chcete, |
| Photoshop mode                      | Use 🗘                            | aby byl moniotor po ukončení                                   |
| Check update at start-up            | Yes 🗘                            | režimu, pak zvolte "Yes".                                      |
| Quality Improvement                 | Do not Join 🔶                    |                                                                |
| Program                             | See details<br>Optional features | Pokud budete chtít používat<br>QCM s jiným prohlížecím         |
|                                     | ОК                               | softwarem než Photoshop, pak<br>zvolte "Do not use".           |

## 7. Termín uvedení na trh

On-line na webu: od 13.září, 2016